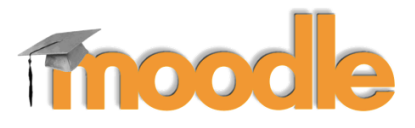

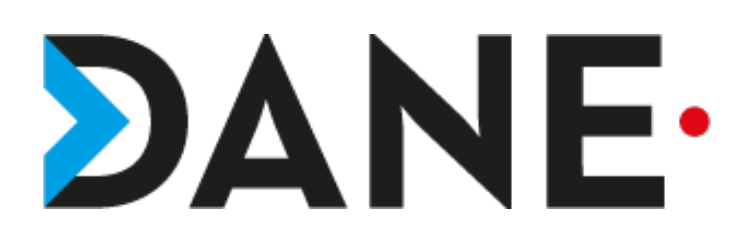

# DÉPOSER UN DEVOIR

### **Type de document** : Tutoriel **Cible** : Profil Enseignant/ élèves

Devoir

## Résumé :

- L'activité « déposer un devoir » permet à l'élève :
- de déposer son devoir
- de voir son devoir corrigé

### Sommaire

| Créer l'activité « déposer un devoir » | 2 |
|----------------------------------------|---|
| Prérequis                              | 2 |
| Procédure pas à pas                    | 2 |

# Devoir

## Créer l'activité « déposer un devoir »

### Prérequis

- Avoir créé un devoir

## Procédure pas à pas

1. Cliquer sur le lien du devoir.

# 실 Devoir 1

- 2 Accéder à la consigne et à d'éventuels fichiers joints.
- 3. Visualiser la date de remise.

| Devoir 1                                                                |                               |  |  |  |  |  |
|-------------------------------------------------------------------------|-------------------------------|--|--|--|--|--|
| Complétez le document ci-dessous pour vous présente<br>Puis déposez-le! | er.                           |  |  |  |  |  |
| Arbeit 1 - SICH VORSTELLEN.docx                                         | 1                             |  |  |  |  |  |
| Statut des travaux remis                                                | Aucune tentative              |  |  |  |  |  |
| Statut de l'évaluation                                                  | Non évalué                    |  |  |  |  |  |
| Date de remise                                                          | vendredi 1 mars 2019, 00:00 3 |  |  |  |  |  |
| Temps restant                                                           | 8 heures 9 min                |  |  |  |  |  |
| Dernière modification                                                   |                               |  |  |  |  |  |
| Ajouter un travail<br>Vous n'avez pas encore remis de travail           |                               |  |  |  |  |  |

- 4. Cliquer sur Ajouter un travail.
- 5. Sélectionner le fichier dans l'ordinateur pour le déposer ou glisser-déposer le fichier.

|                     | Taille maximale des nouveaux fichiers : 200Mo. Nombre maximal d'annexes : 1 |
|---------------------|-----------------------------------------------------------------------------|
|                     | III 🗮 🖿                                                                     |
| Fichiers            |                                                                             |
| r                   |                                                                             |
| 1                   |                                                                             |
|                     |                                                                             |
|                     |                                                                             |
|                     | Vous pouvez glisser des fichiers ici pour les ajouter. 5                    |
| L                   |                                                                             |
|                     |                                                                             |
| Enregistrer Annuler |                                                                             |

# Devoir

Pour sélectionner le fichier, cliquer sur « Déposer un fichier », puis sur « Choisir un fichier ».

# Sélecteur de fichiers

×

| 🚵 Déposer un fichier  |                                                |
|-----------------------|------------------------------------------------|
| n Fichiers récents    |                                                |
| f Fichiers personnels | Annexe<br>Choisir un fichier Arbeit 1LLEN.docx |
|                       | Enregistrer sous                               |
|                       | Auteur                                         |
|                       | e leve1                                        |
|                       | Choisir une licence                            |
|                       | Tous droits réservés                           |
|                       | Déposer ce fichier                             |

- 6. Une fois le fichier sélectionné, cliquer sur « Déposer ce fichier ».
- 7. Une fois le fichier déposé, cliquer sur « Enregistrer ».

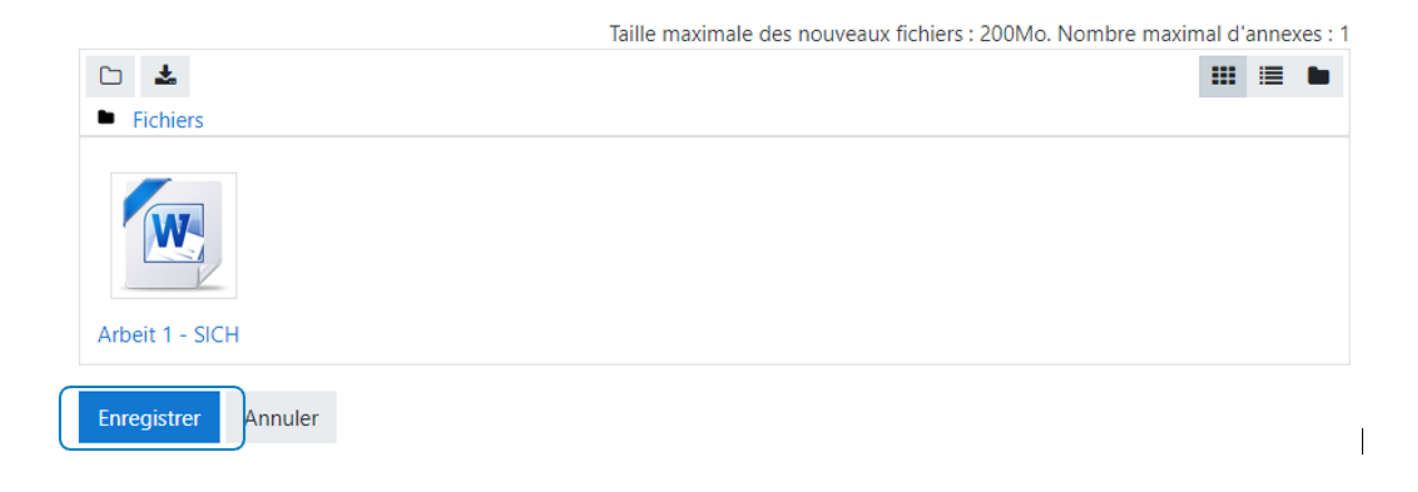

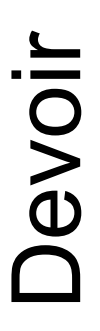

8. Le devoir a un statut de brouillon et peut encore être modifié. Attention, le devoir n'est pas encore remis !

9. Pour valider le devoir, cliquer sur « Envoyer le devoir ». Celui-ci ne peut plus être modifié.

### Statut de remise

| Statut des travaux remis                                         | Brouillon (non remis)                                                                             |  |  |  |  |  |  |
|------------------------------------------------------------------|---------------------------------------------------------------------------------------------------|--|--|--|--|--|--|
| Statut de l'évaluation                                           | Non évalué                                                                                        |  |  |  |  |  |  |
| Date de remise                                                   | vendredi 1 mars 2019, 00:00                                                                       |  |  |  |  |  |  |
| Temps restant                                                    | 7 heures 51 min                                                                                   |  |  |  |  |  |  |
| Dernière modification                                            | jeudi 28 février 2019, 16:08                                                                      |  |  |  |  |  |  |
| Remises de fichiers                                              | └─₩ Arbeit 1 - SICH VORSTELLEN.docx                                                               |  |  |  |  |  |  |
|                                                                  | Modifier le travail                                                                               |  |  |  |  |  |  |
|                                                                  |                                                                                                   |  |  |  |  |  |  |
| Vous pouvez encore faire des modifications à votre travail remis |                                                                                                   |  |  |  |  |  |  |
| ı                                                                | Envoyer le devoir<br>Une fois ce devoir envoyé, vous ne pourrez plus y effectuer de modification. |  |  |  |  |  |  |

### 10. Cliquer sur « Continuer » pour remettre le devoir ou sur « Annuler » pour le modifier.

| Confirmer la remise                                                                    |                       |                                            |                              |                            |  |  |  |
|----------------------------------------------------------------------------------------|-----------------------|--------------------------------------------|------------------------------|----------------------------|--|--|--|
|                                                                                        | Voulez-vous           | vraiment remettre votre travail pour évalu | ation ? Vous ne pourrez plus | s effectuer de changement. |  |  |  |
|                                                                                        | Continuer             | Annuler                                    |                              |                            |  |  |  |
| 11. Le devoir est prêt à être évalué.                                                  |                       |                                            |                              |                            |  |  |  |
|                                                                                        |                       |                                            |                              |                            |  |  |  |
| Statut de remise                                                                       |                       |                                            |                              |                            |  |  |  |
| Statut des travaux remis                                                               | Remis pour évaluation |                                            |                              |                            |  |  |  |
| 12. Le devoir a été évalué. Vous pouvez accéder à la note et aux différents feedbacks. |                       |                                            |                              |                            |  |  |  |
| Statut de remise                                                                       |                       |                                            |                              |                            |  |  |  |
|                                                                                        | Statut des t          | Statut des travaux remis                   |                              | tion                       |  |  |  |
|                                                                                        | Statut de l'é         | evaluation                                 | Noté                         |                            |  |  |  |